## 家庭PC用「タブレットドリル」接続方法

## 方法1 「QR コード」で読み取る方法

<u>パソコンにカメラが付いている場合</u>は、<u>QR コードを読み取る</u>とページが表示されます。また、読み取りソフトが入っていない場合は、「QR コードスキャン」をインストールすると、学校で使っているパソコンと同じソフトがインストールできます。

「QRコード」インストールアドレス … https://www.microsoft.com/ja-jp/p/qr コードスキャン/9pjbvgldx6c2

## 方法2 学校HPから接続する方法

パソコンにカメラが付いていない場合は、家庭用 PC から学校HPへアクセスいただき、<u>以</u> 下の URL をクリックしてください。

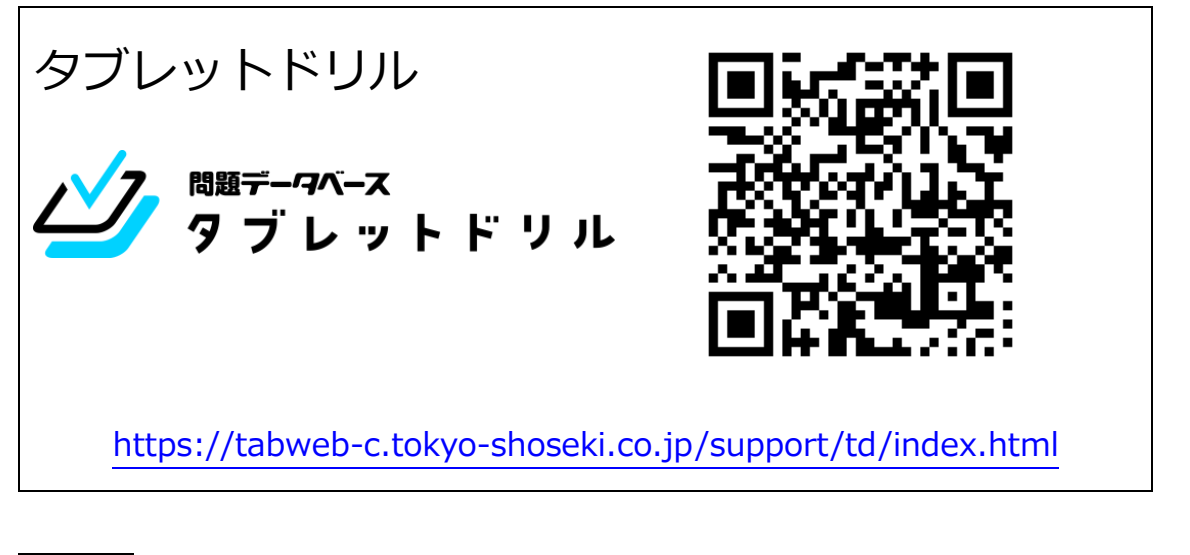

## 方法 3 URL を直接入力する方法

以下のURLを、<u>直接入力</u>してください。

https://tabweb-c.tokyo-shoseki.co.jp/support/td/index.html

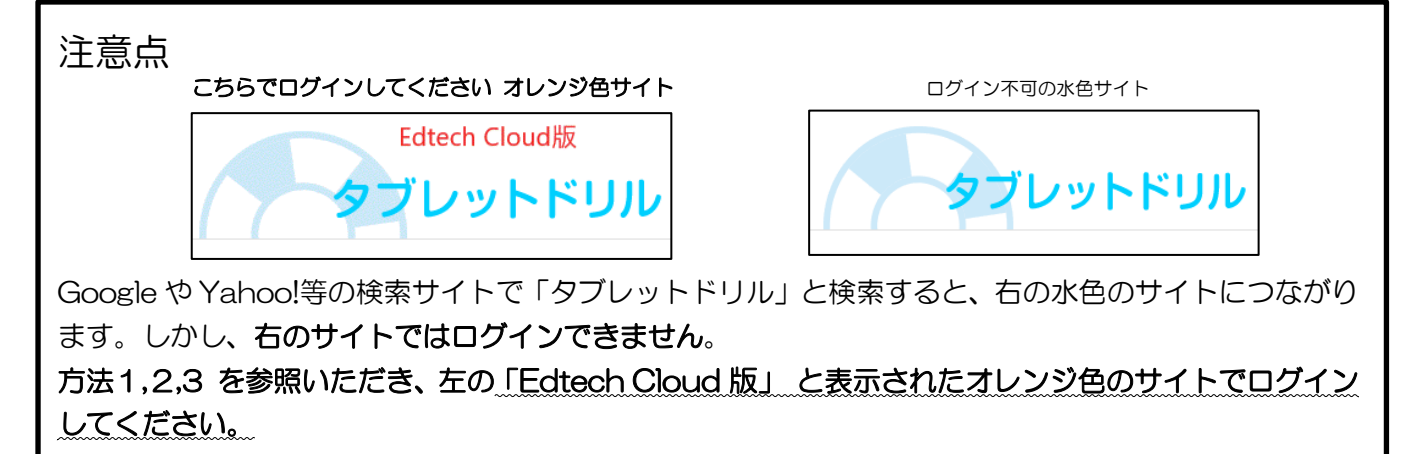